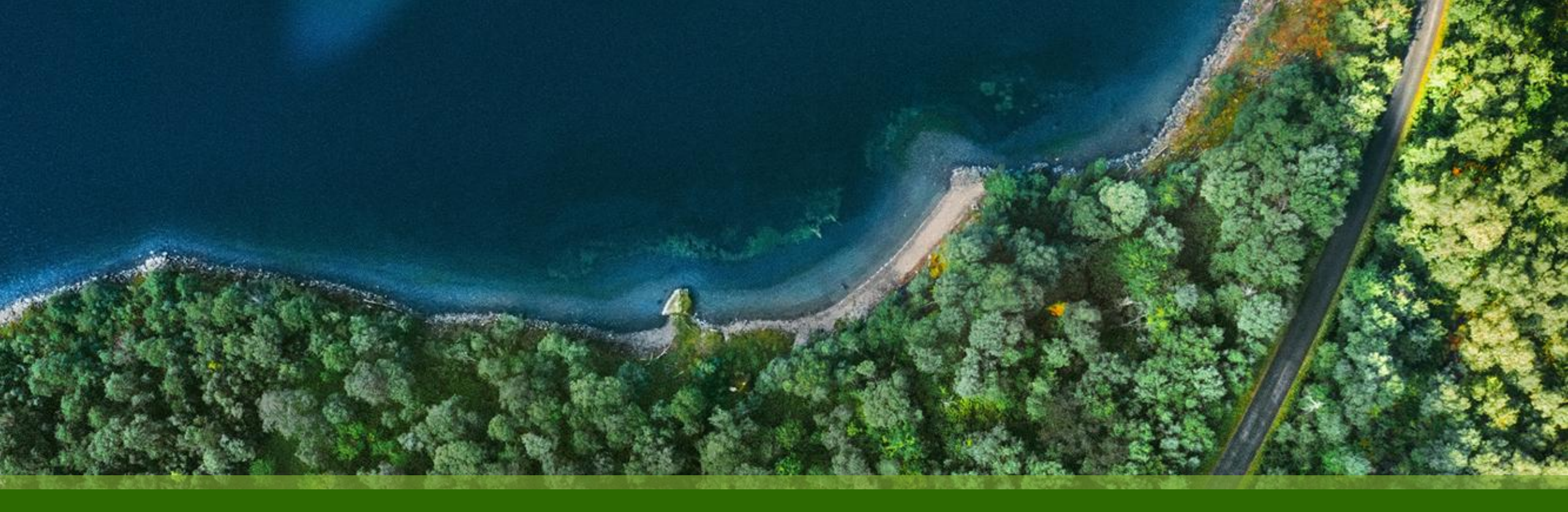

#### Mist 運用マニュアル - WAN Assurance -WAN Edge Inventory - Rename 実行手順

ジュニパーネットワークス株式会社 2025年1月 Ver 1.0

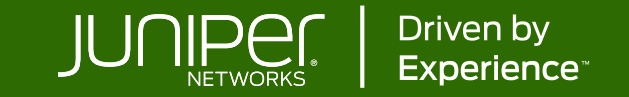

#### はじめに

- ◆ 本マニュアルは、『WAN Edge Inventory Rename 実行手順』について説明します
- ◆ 手順内容は 2025年1月 時点の Mist Cloud にて確認を実施しております 実際の画面と表示が異なる場合は以下のアップデート情報をご確認ください <u>https://www.juniper.net/documentation/us/en/software/mist/product-updates/</u>
- ◆ 設定内容やパラメータは導入する環境や構成によって異なります

各種設定内容の詳細は下記リンクよりご確認ください

https://www.juniper.net/documentation/product/us/en/mist/

- ◆ 他にも多数の Mist 日本語マニュアルを「ソリューション&テクニカル情報サイト」に掲載しております <u>https://www.juniper.net/jp/ja/local/solution-technical-information/mist.html</u>
- ☆本資料の内容は資料作成時点におけるものであり事前の通告無しに内容を変更する場合があります また本資料に記載された構成や機能を提供することを条件として購入することはできません

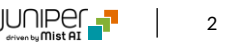

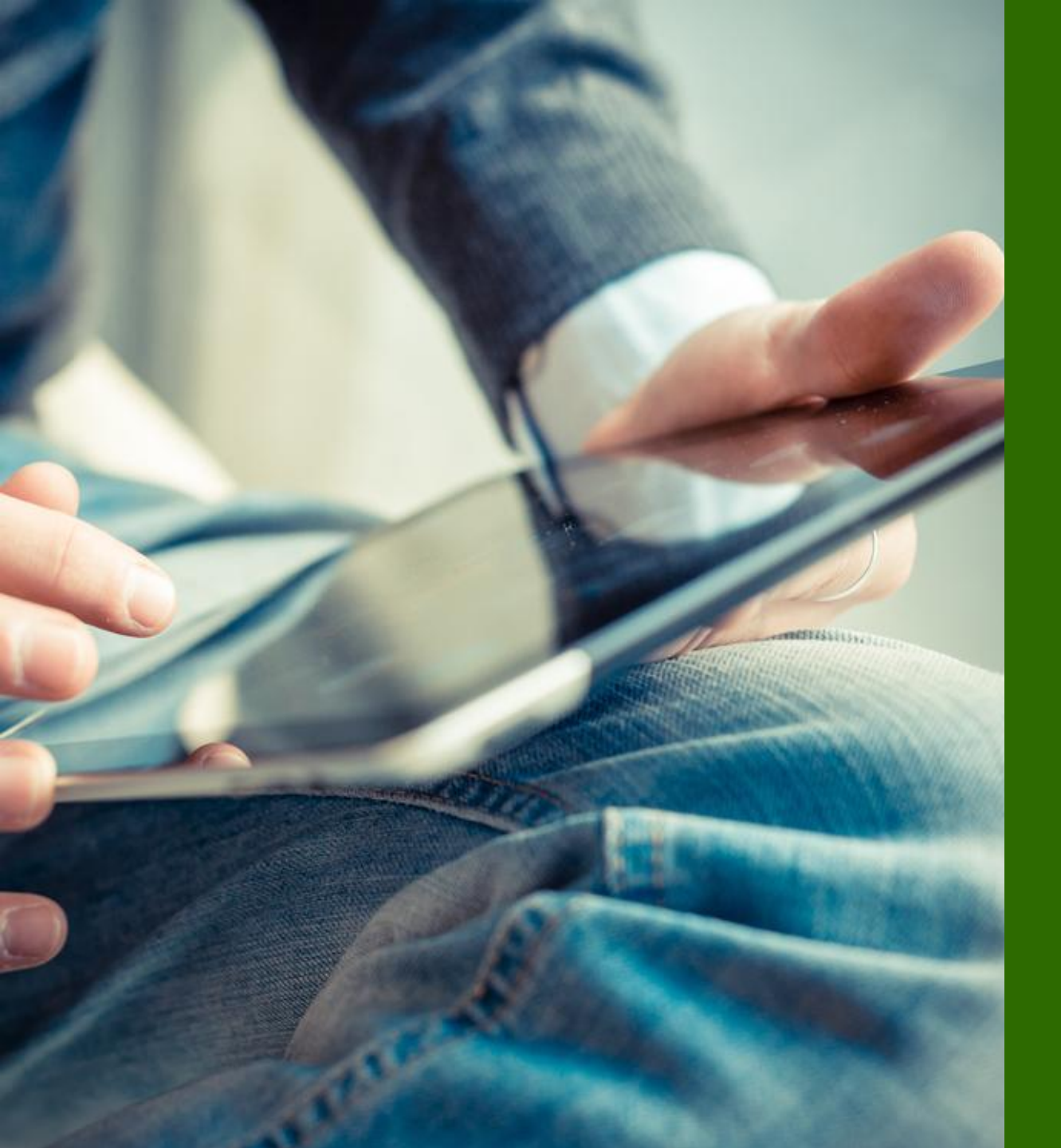

#### ■運用ケース - WAN Edge 名を変更したい時

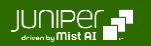

Inventory

1. [Organization] から [Inventory] をクリックします

| Juniper Mist"   | WAN ASSURANCE                   |                                    |                                    |                     |                           |                |
|-----------------|---------------------------------|------------------------------------|------------------------------------|---------------------|---------------------------|----------------|
| Honitor         | Monitor                         | Vireless Wired WAN                 | Location Insights Si               | te Boston 🔻 🗌 Today | •                         |                |
| (™ Marvis™      |                                 |                                    |                                    | JF                  |                           | and the second |
| တို Clients     | es/MGH                          | ケンプ                                | Bowdo<br>リッジ・ストリート                 | Din D XX            | L'                        |                |
| • Access Points | Rest On                         | リップス・ストリート                         |                                    |                     | . KAH                     |                |
| Switches        |                                 | Associated Clients                 | Mbns                               | Government Center 🕤 | 7 Fil                     |                |
| + WAN Edges     | Admin                           | Access                             | WAN                                | Wired               | Wireless                  | ステート・ヘー        |
| Mist Edges      | Administrators                  | Auth Policies                      | Applications                       | Campus Fabric       | Device Profiles           |                |
| ✓ Location      | Audit Logs<br>Client Onboarding | Auth Policy Labels<br>Certificates | Application Policy<br>Hub Profiles | Switch Templates    | Labels<br>Pre-Shared Keys |                |
| D Analytics     |                                 | Endpoints                          | Network Topology                   |                     | RF Templates              |                |
| Site            | Mobile SDK                      | Identity Providers                 | Networks                           |                     | WLAN Templates            |                |
| A/B Testing 🗹   | Settings                        |                                    | WAN Edge Templates                 |                     |                           |                |
| Organization    | Subscriptions                   |                                    |                                    |                     |                           |                |

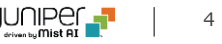

Inventory > More > Rename

2. [WAN Edges] タブをクリックし、名前を変更したい WAN Edge の左側のチェックボックスにチェックを入れ、 [More] メニューの [Rename] をクリックします org Entire Org 💌

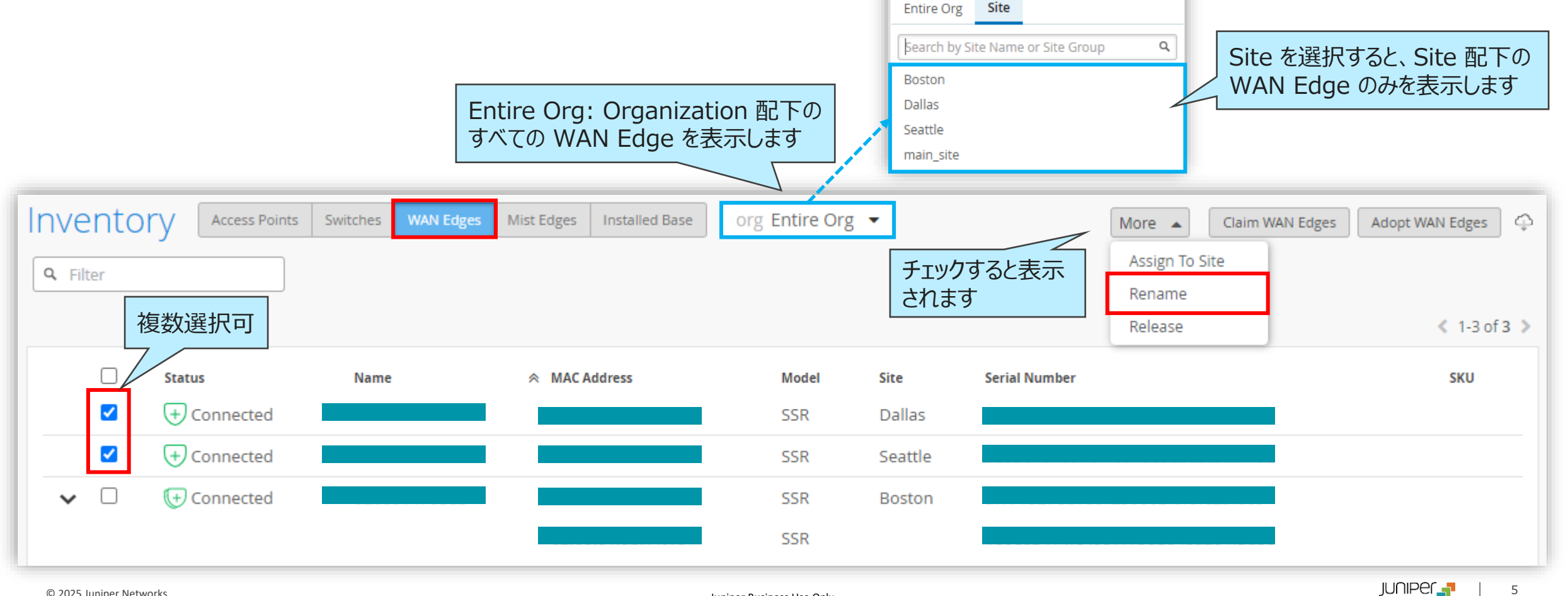

**Inventory > More > Rename** 

3. 名前をテキストボックスに入力、または、特殊な変数を使用して命名規則を定義します 入力後、[Rename WAN Edges] をクリックします

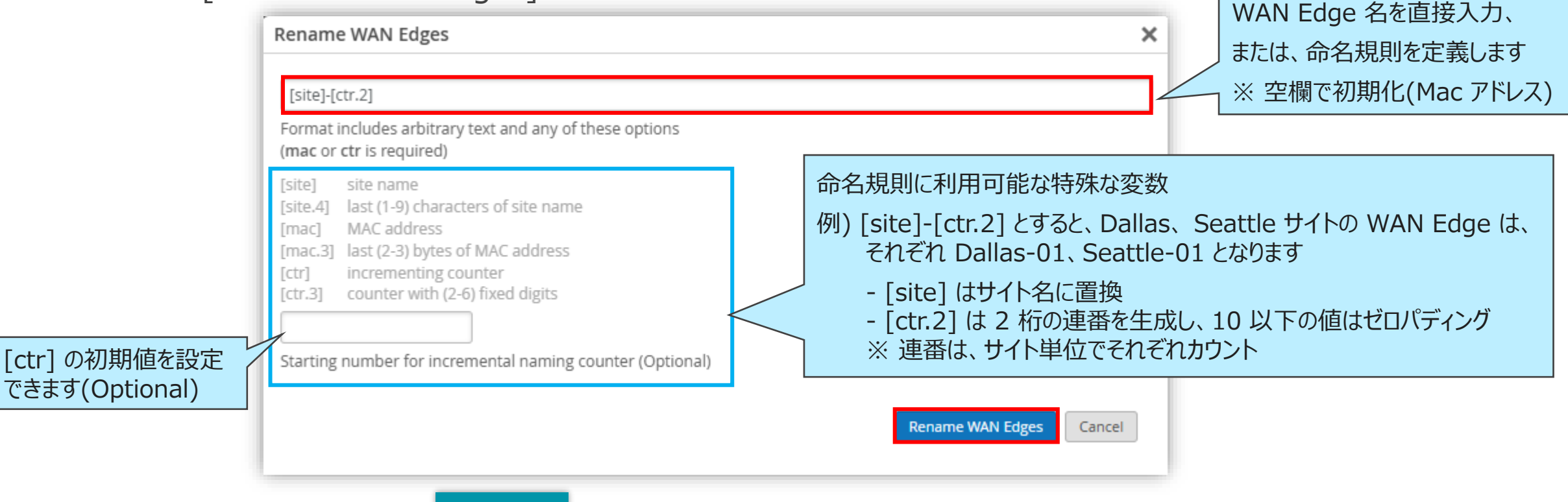

NOTE

空欄で、[Rename WAN Edges] をクリックすると、WAN Edge 名は初期化(デフォルト:Mac アドレス)されます

**Inventory > More > Rename** 

4. 処理結果が表示されますので、WAN Edge 名が正しく変更されたことを確認し、[Close] をクリックします

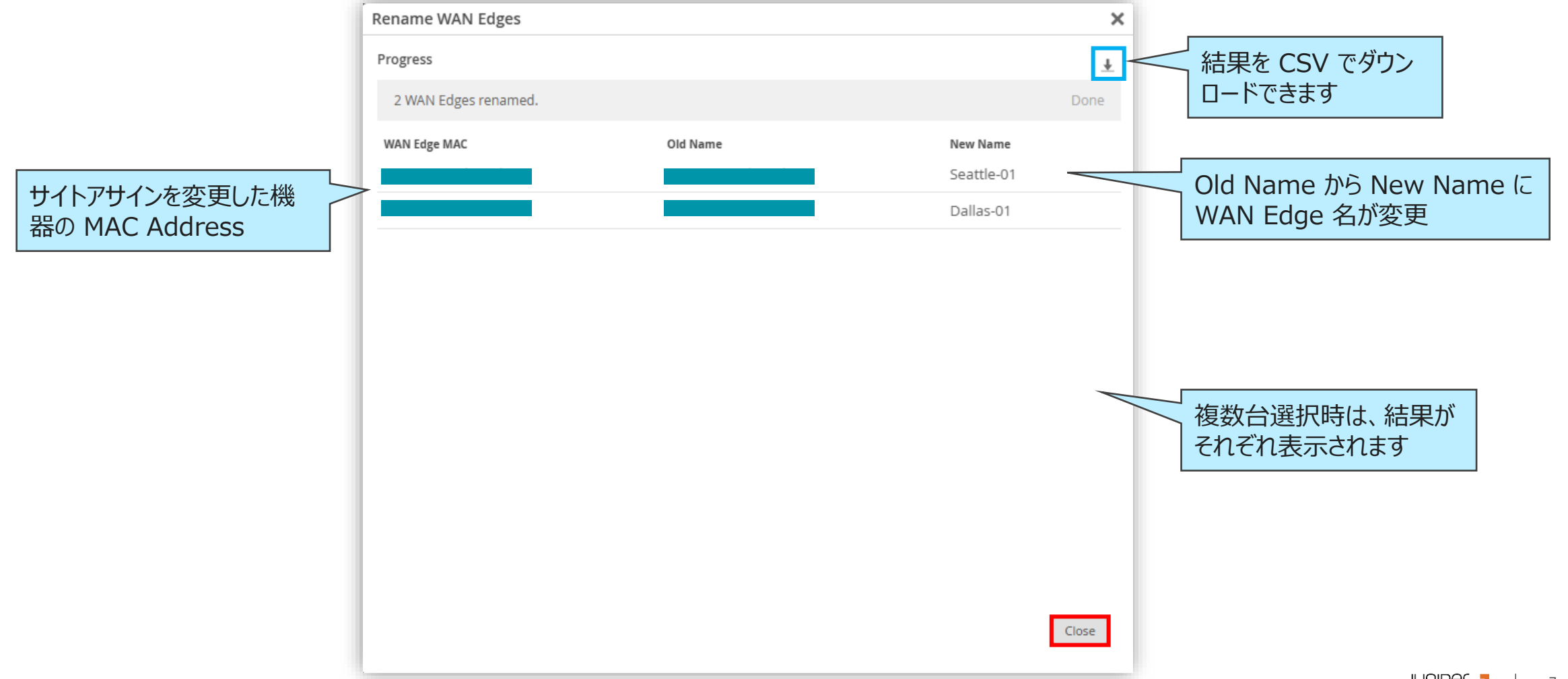

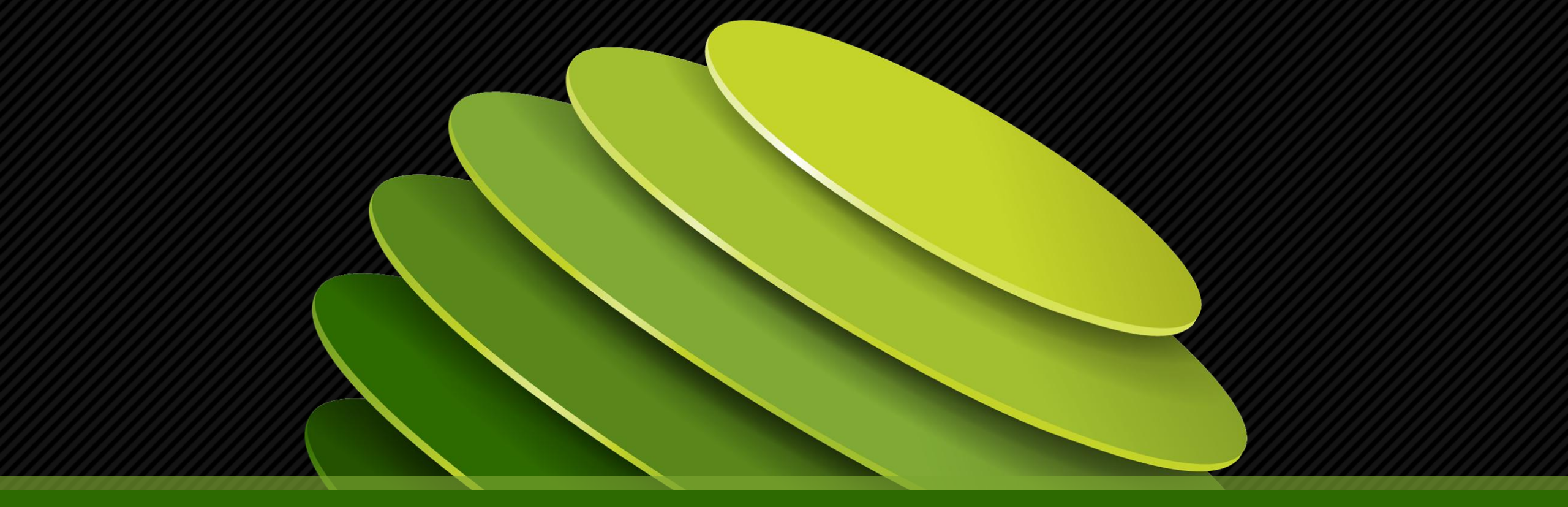

# Thank you

JUNPER .